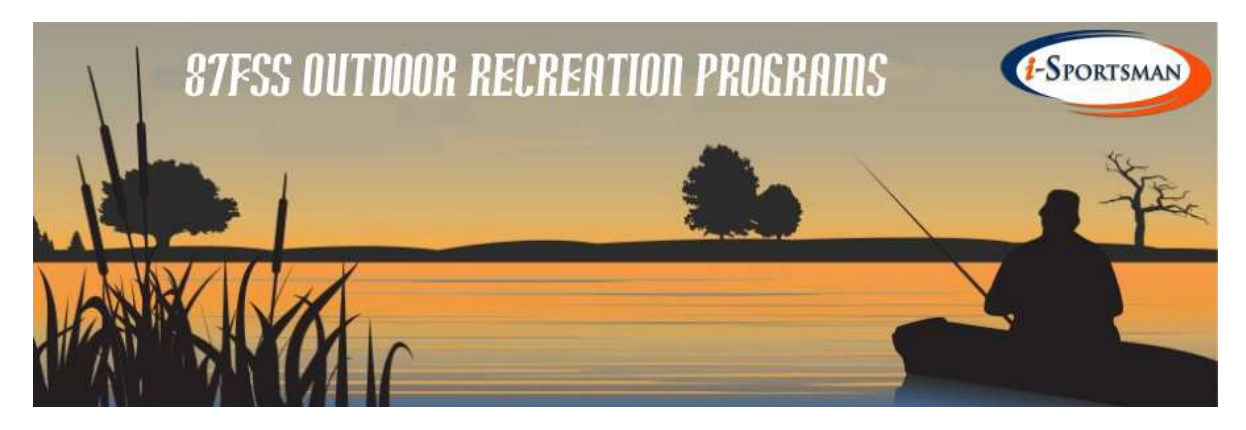

## **Fishing Permits:**

Have your NJ State Fishing/Hunting License and a working printer needed.

- 1. Go to the website: <u>https://jbmdl.isportsman.net/default.aspx</u>
- 2. On the Home Page, click on the "Register" tab. Create an account if you haven't already created it. Fill in all information and click "Continue" button.
- 3. In the next personal information page, enter your New Jersey State Fishing/Hunting License Number at the bottom of the page.
- 4. Once you have completed the registration process it will automatically log you on and bring you to the permit's main page.
- 5. On the permit main page in the left corner, click "Acquire Permit(s)" button to see the available permits for you to purchase.
- 6. Find the permit of your interest (for example: JB MDL Fishing Permit), click it to Add to Cart.
- 7. Click on the view cart/purchase button in the upper right corner, click proceed it button, and enter your credit card information.
- 8. Once the transaction has completed, it will prompt you to print your permit. A Permit and a Vehicle Pass will print.

## **Hunting Permits:**

Have your NJ State Fishing/Hunting License and a working printer needed.

- 1. Follow the registration steps above (steps 1-4). Once registered, the permit main page open.
- 2. On the permit main page in the far right corner there is a box to enter a Validation Code. The Validation Code is given at the Hunting Briefings for DCAM (Cantonment Archery base program ask 87FSS ODR) or DRA (Range Area base program ask 87FSS Range 14).
- 3. Enter the code and click on Submit Access code.
- 4. The screen will refresh and a green banner pops up on the top saying "Successful Hunters Brief activation".
- 5. Click on "Acquire Permit(s)" and all available hunting permits display.
- 6. Choose the permit of your interest, and follow the above steps 6-8.

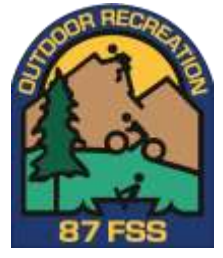

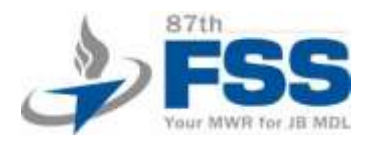